# Audit Log

In this article

- Section overview
- Advanced Search

## Section overview

When it comes to keeping an ear to the ground about what is going on in the system, the **Audit Log** section comes to your rescue. This section displays de tailed information concerning all **actions** performed by users in JeraSoft Billing with **Clients**, **Resellers**, **Accounts**, **Calling Cards**, **DIDs** (see screenshot below):

Screenshot: Audit Log section main window

| 🕀 Audit Log |            |                                                            |                                                                             |  |  |  |  |
|-------------|------------|------------------------------------------------------------|-----------------------------------------------------------------------------|--|--|--|--|
| Cli         | ents       |                                                            | Rows 1 - 10 🗰 10 V < Page 1 > >                                             |  |  |  |  |
|             | Item       | Changes                                                    | Modification Time 🖕 Called By User                                          |  |  |  |  |
| ۸           | Customer E | Last Invoiced: 2017-06-07 ← 2017-05-24                     | 12/26/2017 13:20:03                                                         |  |  |  |  |
| 1           | Customer E | Last Invoiced: 2017-05-24 ← 2017-05-10                     | 12/26/2017 12:20:02                                                         |  |  |  |  |
| 1           | My Client  | Role: both $\leftarrow$ none                               | 12/26/2017 12:15:29 Account Creation Demo User<br>+0000 CoreAPI JSON-RPC    |  |  |  |  |
| ٩           | My Client  | Routing Plan ID: 20 ← 6                                    | 12/26/2017 11:56:04 Client Modification Demo User<br>+0000 CoreAPI JSON-RPC |  |  |  |  |
| 1           | My Client  | Orig Rate Table ID: 64 ← 56<br>Term Rate Table ID: 63 ← 56 | 12/26/2017 11:55:38 Client Modification Demo User<br>+0000 CoreAPI JSON-RPC |  |  |  |  |
| 0           | My Client  | ID: 640<br>Reseller ID: 3<br>Type: 0                       | 12/26/2017 11:49:33 Client Creation Demo User<br>+0000 CoreAPI JSON-RPC     |  |  |  |  |

| Column Name       | Description                                                                                                    |
|-------------------|----------------------------------------------------------------------------------------------------|
| Action Type       | <ul> <li>Depending on the type of action, one of the following icons will be displayed in the columns:</li> <li>a new system item was created</li> <li>a system item was edited</li> <li>a system item was deleted</li> </ul> |
| ltem              | System item (Client, Account, Reseller, Calling Card, DID Management) that a certain action was applied to                                                                                                    |
| Changes           | The list of changes with detailed information on what exactly was changed                                                                                                    |
| Modification Time | Data and time of applied actions                                                                                                    |
| Called by         | Action Name (Account Creation, Client Removal, etc.) and Service that is responsible for a specific action                                                                                                    |
| User              | Name and IP address of a user who performed an action                                                                                                    |

### **Attention**

If you change the Mail Templates in the Reseller settings, these updates will not be displayed in the Audit log

## Advanced Search

The displayed list of audit actions is automatically filtered by **Client** item that is indicated by a red downward arrow **V** icon of **Advanced Search** dropdown menu. Search menu is presented with the following fields:

Screenshot: Advanced Search drop-down menu

| Ð    | Audit Log  |                                        |         |                 |                  |              |
|------|------------|----------------------------------------|---------|-----------------|------------------|--------------|
| Clie | ents       |                                        |         | Item Type:      | Clients          |              |
|      | Item       | Changes                                | Modific | Name:           |                  |              |
|      | Customer F | Last Invoiced: 2017-07-05 ← 2017-06-21 | 12/2    | Action:         |                  |              |
|      | Customer 2 |                                        |         | User:           |                  |              |
| ٩    | Customer E | Last Invoiced: 2017-06-21 ← 2017-06-07 | 12/2    | Period:         | Custom 🔻         |              |
|      |            |                                        |         | Called By:      |                  |              |
|      | Customer E | Last Invoiced: 2017-06-07 ← 2017-05-24 | 12/2    |                 |                  | Deart        |
| ~    | Customer E | Last Invoiced: 2017-05-24 ← 2017-05-10 | 12/2    |                 |                  | Reset        |
|      | Customer E |                                        |         | +0000           | invoicing        |              |
| ٩    | My Client  | Role: both ← none                      | 12/20   | 5/2017 12:15:29 | Account Creation | Demo User    |
|      |            |                                        |         | +0000           | CoreAPI JSON-RPC | 91.195.97.74 |

About 0.1353s

© 2004-2017 JeraSoft. All Rights Reserved.

| Field     | Description                                                                                                    |
|-----------|----------------------------------------------------------------------------------------------------|
| Item Type | Select a respective <b>item type</b> from the given list:   Client  Account  Reseller  Calling Card  DID Management  By default, the field value is <b>Clients</b> .                                                                                                    |
| Name      | Insert a name of the respective item (e.g., Customer A, 3439-005318618, etc.)                                                                                                    |
| Action    | Choose a type of action: Creation, Modification, or Removal                                                                                                    |
| User      | When search settings are applied, only events whose Date value Period, from value will be displayed                                                                                                    |
| Period    | You can choose either Custom period (e.g., Today, Last 7 Days, Last Month, This Year) or set an exact date and time with Datepicker                                                                                                    |
| Called by | Select Action Name from the provided list:<br>Client Creation<br>Client Removal<br>Full Client Removal<br>Mass Client Modification<br>Note Creation<br>Forced Rate Notification<br>Account Creation<br>Account Removal<br>Reseller Creation<br>Reseller Removal<br>Calling Card Creation<br>Calling Card Removal<br>DID Modification<br>DID Modification<br>DID Removal<br>DID Removal<br>DID Import<br>DID Mass Edit<br>Invoice Creation<br>Rate Table Creation<br>Rate Table Removal |

#### **Attention**

In case a *client, account,* or *reseller* was **deleted** (but not **fully**), there is a possibility to see a state of this item at the time of its removal, by clicking on its **name** in the **Item** column.